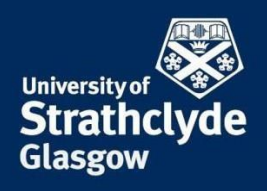

Previous Continue

Previous Continue

PROFESSIONAL SERVICES RECRUITMENT & INTERNATIONAL OFFICE

# International Study Abroad Application Guide

# Start the application system

When our applications are open then you will see the link for applying on our website: <a href="https://www.strath.ac.uk/studywithus/studyabroad/comingtostrathclyde/feepayingstudents/">https://www.strath.ac.uk/studywithus/studyabroad/comingtostrathclyde/feepayingstudents/</a>

| Step 1: Application details                                                                                                    | 1 Application details                                                                                                    | Application details                                                                                                    |
|----------------------------------------------------------------------------------------------------|----------------------------------------------------------------------------------------------------|----------------------------------------------------------------------------------------------------|
|                                                                                                    | Personal details                                                                                                    |                                                                                                    |
| keep all the details as they are. If you input                                                                                                  | 3 Current Studies at<br>Home Institution                                                                                                    | Type of applicant *                                                                                                    |
| which semester your wish to study with us.                                                                                                    | Planned Studies at<br>Strathclyde<br>University                                                                                                    | Type of person * O Students/Trainees Teachers                                                                                                    |
| Continuo                                                                                                    | 6 Passport Details                                                                                                    | Academic year *                                                                                                    |
| Ensure to click on <b>Commune</b> at the bottom of                                                                                              |                                                                                                    | 2025/2026 ~                                                                                                    |
| the screen                                                                                                    |                                                                                                    | Exchange Programme *                                                                                                    |
| the screen.                                                                                                    |                                                                                                    | International Study Abroad                                                                                                    |
|                                                                                                    |                                                                                                    | Start semester *                                                                                                    |
|                                                                                                    |                                                                                                    | < Please select -> V                                                                                                    |
|                                                                                                    | revenue for                                                                                                    |                                                                                                    |
|                                                                                                    |                                                                                                    | Cancel application Continue                                                                                                    |
|                                                                                                    | MOBLITY-ONLINE                                                                                                    | Cancel application Continue                                                                                                    |
| Step 2: Personal details                                                                                                    |                                                                                                    | Cancel application Continue                                                                                                    |
| Step 2: Personal details                                                                                                    | Appleation details     Porsonial details     Current Studeat     More institution                                                                                                    | Cancel application Continue                                                                                                    |
| <b>Step 2</b> : Personal details<br>Complete every section with your details.                                                                   | Application details     Porsonial details     Current Studies at     Home institution     Phoreed Studies at     there institution                                                                                                    | Cancel application Continue Personal details Title * Title * T |
| <b>Step 2</b> : Personal details<br>Complete every section with your details.                                                                   | Application details     Application details     Porsonial details     Current Studies at     Home Institution     Periord Studies at     Bohore at     bohore at     bohore     bohore at     bohore at     bohore at     bohore at     boh | Cancel application Continue Personal details The * Dr Mus Mr Mr Ms Ms Mx Franky name * First name *                                                                                                    |
| <b>Step 2</b> : Personal details<br>Complete every section with your details.                                                                   | Aptication details     Aptication details     Aptication details     Parsonia detail     Current Studies at     Home Institution     Planned Studies at     Unwersity     Passport Details                                                                                                    | Cancel application Continue Cancel application Cancel application Continue Title Title Tit |
| <b>Step 2</b> : Personal details<br>Complete every section with your details.                                                                   | Application details     Application details     Proceed addet     Current Studes at     Subsets at     University     Parsport Details                                                                                                    | Cancel application Continue Cancel application Continue Ca |
| Step 2: Personal details<br>Complete every section with your details.<br>Ensure to click on <sup>Continue</sup> at the bottom of                | Application details     Application details     Proyout addat     Current distance at     University     University     Parsport Datatis                                                                                                    | Cancel application Continue Cancel application Continue Cancel application Continue Cancel application Continue Cancel application Continue Cancel application Continue Cancel application Continue Cancel application Continue Continue Con  |
| Step 2: Personal details<br>Complete every section with your details.<br>Ensure to click on <sup>Continue</sup> at the bottom of<br>the screen. | Application details     Application details     Princed Studies at<br>Homed Studies at<br>Homed Studi                                                                                                    | Cancel application Continue  Personal details  Title*  Title*  Fensity name *  Ferst name *  Ferst name *  Bale of birth (dd mm yy) *  Nationally *                                                                                                    |
| Step 2: Personal details<br>Complete every section with your details.<br>Ensure to click on <sup>Continue</sup> at the bottom of the screen.    | Application details     Application details     Procond details     Current Studies at     Kome Installation     Prinned Studies at     Statucyde     Verwently     Passport Details                                                                                                    | Cancel application Continue   Personal details  Title*  Personal details  Fandy name*  Fandy name*  Fandy name*  Bae*  Date of bith (dd nm yy)*  Nationally* Ptease select                                                                                                    |
| Step 2: Personal details<br>Complete every section with your details.<br>Ensure to click on <sup>Continue</sup> at the bottom of<br>the screen. | Application details     Application details     Personal details     Current Studies at     Home instantion     Phomod Studies at     Studievide     Phomod Studies at     Studievide     Passport Details                                                                                                    |                                                                                                    |
| Step 2: Personal details<br>Complete every section with your details.<br>Ensure to click on <sup>Continue</sup> at the bottom of<br>the screen. | Application details     Application details     Personal details     Our antibuling     Personal details     Pranced Studes at     Statetryde     Pranced Studes at     Statetryde     Statetryde     Statetryde     Statetryde     Statetryde     Statetryde     Pranced Studes at     Statetryde     Pranced Studes at     Statetryde     Statetryde     Statetryd |                                                                                                    |
| Step 2: Personal details<br>Complete every section with your details.<br>Ensure to click on <sup>Continue</sup> at the bottom of<br>the screen. | Application details     Application details     Application details     Application details     Application details     Standards     Planed Stades at<br>Branch Stades at<br>Branch Stades a                                                                                                    |                                                                                                    |

1 Application details 🗸

2 Personal details

Current Studies at Home Institution

| Step 3: Current Studies at Home Institution                                                                                                    | 3 Current Studies at<br>Home Institution                                                  | Country of the home institution * < Please select>                                                              |
|----------------------------------------------------------------------------------------------------|-------------------------------------------------------------------------------------------|----------------------------------------------------------------------------------------------------|
| Please select your current institution from the list provided.                                                                                                    | Planned Studies at<br>Strathclyde<br>University     Passport Details                      | Home institution<br>← No choice -><br>Level of study *<br>○ Undergraduate ○ Postgraduate ○ PhD                  |
| If your institution is not there then you can<br>choose the option for 'Other' and then<br>under Home Institution you can select<br>'other01 – Other Institution' | Application details     Personal details     Personal details     Currents Needed ent     | Current Studies at Home Institution                                                                             |
| Ensure to click on <sup>Continue</sup> at the bottom of the screen.                                                                                               | Plante Balaudol     Plante Chyles at     StrandsChyde     University     Passport Details | *Other<br>Home institution<br>other01 - Other institution<br>Level of study *<br>Undergraduate Postgraduate PhD |
|                                                                                                    |                                                                                           |                                                                                                    |

MOBILITY-ONLINE

**Step 4**: Planned Studies as Strathclyde Application det Planned Studies at Strathclyde University 2 Per Please enter the planned studies with us 3 Current Studies at Host country Great Britain here at Strathclyde. Receiving institution GLASGOW02 - University of Strathclyde 6 Pa ort Details If you are not sure at this stage then you can Faculty \* select one but please email ertment/School \* victoria.mcmillan@strath.ac.uk to make them aware that you are unsure. This is where you will take at least 40 Strathclyde Cr Previous Con Ensure to click on **Continue** at the bottom of the screen.

| tep 5: Passport details                                                                                                    | Application details      Personal details                                                                                                    | Passport Details                         |
|----------------------------------------------------------------------------------------------------|----------------------------------------------------------------------------------------------------|------------------------------------------|
| · · ·                                                                                                    | Current Studies at<br>Home Institution                                                                                                    | Passport Number *                        |
| You will need a passport to attend studies                                                                                                    | Planned Studies at     Statistical and a statistical and a st | Date of Issue *                          |
|                                                                                                    | University                                                                                                    |                                          |
| nere at Strathclyde.                                                                                                    | 6 Passport Details                                                                                                    | Date of Expiry *                         |
|                                                                                                    |                                                                                                    |                                          |
| Input the details that is on your passport                                                                                                    |                                                                                                    | Passport Issuing Country *               |
| input the details that is on your passport.                                                                                                    |                                                                                                    | Place of Birth (as on your passport) *   |
|                                                                                                    |                                                                                                    |                                          |
| Send application                                                                                                    |                                                                                                    | Country of birth *                       |
| Ensure to click on the at the                                                                                                    |                                                                                                    | <- Please select> V                      |
| bottom of the screen                                                                                                    |                                                                                                    | Have you previously studied in the UK? * |
|                                                                                                    |                                                                                                    | Do you have pre-settled status? *        |
|                                                                                                    |                                                                                                    | ⊖ yes ⊖ no                               |
|                                                                                                    |                                                                                                    | Country of permanent residence *         |
|                                                                                                    |                                                                                                    |                                          |
|                                                                                                    |                                                                                                    | Previous Send application                |
|                                                                                                    |                                                                                                    |                                          |
|                                                                                                    | Application details                                                                                                    | <ul> <li>Passport Details</li> </ul>     |
|                                                                                                    | 2 Personal details                                                                                                    |                                          |
| If you do not have a passport, then you can                                                                                                    | Current Studies at                                                                                                    | ✓ Passport Number*                       |
| input the details similar to this:                                                                                                    | Home insubation                                                                                                    | 00                                       |
| input the details similar to this.                                                                                                    | Planned Studies at<br>Strathclyde                                                                                                    | Date of Issue *                          |
|                                                                                                    | University                                                                                                    | 01/01/2025                               |
| Please also email.                                                                                                    | 6 Passport Details                                                                                                    | Date of Expiry *                         |
|                                                                                                    |                                                                                                    | 01/01/2055                               |
| victoria.mcmillan@strath.ac.uk to make                                                                                                    |                                                                                                    | Passport Issuing Country *  *Other       |
| them aware.                                                                                                    |                                                                                                    | Disco of Dirth (as on your nessnort) *   |
|                                                                                                    |                                                                                                    | GB                                       |
|                                                                                                    |                                                                                                    | Country of birth *                       |
| Send application                                                                                                    |                                                                                                    | *Other                                   |
| Ensure to click on the at the                                                                                                    |                                                                                                    | Have you provide chudied in the 11/2 t   |
| bottom of the screen.                                                                                                    |                                                                                                    | yes o no                                 |
|                                                                                                    |                                                                                                    | Do you have pre-settled status? *        |
|                                                                                                    |                                                                                                    | 🔿 yes 💿 no                               |
|                                                                                                    |                                                                                                    | Country of permanent residence *         |
|                                                                                                    |                                                                                                    |                                          |
|                                                                                                    |                                                                                                    | Previous                                 |
|                                                                                                    |                                                                                                    |                                          |
|                                                                                                    | Ored eveloption                                                                                                    |                                          |
| have completed everything correctly then once yo                                                                                                    | U Send application                                                                                                    | the below screen will appear.            |
| successful!                                                                                                    |                                                                                                    |                                          |
| and a set of the set of the set o |                                                                                                    |                                          |

Then you will receive and email from our system with a personalised link. You need to use this link to create a username and password to use our Mobility Online system.

Ð Tha

## 1. Your workflow

Your workflow allows you to keep an overview of what step you are at in the application process. As you complete each step, a green tick will appear in the box. You cannot move on to the next step without completing the previous step.

#### 2. Completing your passport details

Once in your application workflow the first step is for you to submit your passport details which you can see in your workflow. (Highlighted below).

|          | Necessary steps                         | Done                                                                                                    | Done on    | Done by           | Direct access via following link         | 3/13 |
|----------|-----------------------------------------|----------------------------------------------------------------------------------------------------|------------|-------------------|------------------------------------------|------|
|          | Student Nominated by Home University    | <ul> <li>Image: A start of the start of the start of</li></ul> |            |                   |                                          |      |
|          | Nomination approved by Host University  | <b>v</b>                                                                                                    |            |                   |                                          |      |
|          | Complete your passport details          | <ul> <li>Image: A start of the start of the start of</li></ul> | 17/03/2025 | McMillan Victoria | Input your current passport details here |      |
| Þ        | Submit your passport details            |                                                                                                    |            | •                 | click here                               |      |
|          | Complete Permanent home Address details |                                                                                                    |            |                   |                                          |      |
| 😑 upload | supporting documents                    |                                                                                                    |            |                   |                                          | 0/4  |

You will be taken to this screen. You must click on Forward to update

| Back Forward to update |                                          |
|------------------------|------------------------------------------|
| Passport Details       |                                          |
|                        | Submit your passport details? OYes ONo * |
| Back Forward to update |                                          |

Then this will let you click on the <sup>• Yes</sup> option and then you can click on <sup>Update</sup>

| Back Update      |                               |              |
|------------------|-------------------------------|--------------|
| Passport Details |                               |              |
|                  | Submit your passport details? | O Yes ○ No * |
| BackUpdate       |                               |              |

## 3. Complete permanent home Address details

You will need to click on Input here

|        | Necessary steps                               | Done | Done on    | Done by           | Direct access via following link         |
|--------|-----------------------------------------------|------|------------|-------------------|------------------------------------------|
|        | Student Nominated by Home University          |      |            |                   |                                          |
|        | Nomination approved by Host University        |      |            |                   |                                          |
|        | Complete your passport details                |      | 17/03/2025 | McMillan Victoria | Input your current passport details here |
|        | Submit your passport details                  |      | 17/03/2025 | McMillan Victoria | click here                               |
| Þ      | Complete Permanent home Address details       |      |            |                   | Input here                               |
| upload | d supporting documents                        |      |            |                   |                                          |
|        | Download guidance on what documents to upload |      |            |                   |                                          |

The below screen shall appear. Please input all your details and then click on Create

| Back to the application workflow Create |                  |
|-----------------------------------------|------------------|
| Personal details                        |                  |
| Last name                               | Victoria         |
| First name                              | McMillan         |
| Date of birth                           | 01/01/2000       |
| Permanent address details               |                  |
| Street                                  |                  |
| House/apartment number                  |                  |
| Country                                 | < Please select> |
| Post code                               |                  |
| City                                    |                  |
| Telephone number                        |                  |
| Back to the application workflow Create |                  |

If you have completed this step correctly then the below screen will appear:

| Action successful!<br>You data has been stored successfully. Please follow the next step in the workflow to complete your application. |                                  |
|----------------------------------------------------------------------------------------------------|----------------------------------|
|                                                                                                    | Back to the application workflow |
| You can click on Back to the application workflow to take you back to your workflow.                                                   |                                  |

#### 4. Upload supporting documents

Create

on

You must review the guidance on which documents to upload, you can do this by clicking on Download here

| upload | supporting documents                                  |               | 0/4 |
|--------|-------------------------------------------------------|---------------|-----|
|        | Download guidance on what documents to upload         | Download here |     |
|        | Original Language Transcript of Records uploaded      |               |     |
|        | English translation of Transcript of Records uploaded |               |     |
|        | Passport ID page uploaded                             |               |     |
| _      |                                                       |               |     |

Then you can upload the 3 required documents and the process is the same for each of them. You will click on <u>Upload</u>

| upload | supporting documents                                  |                                                                                                    |                              |
|--------|-------------------------------------------------------|----------------------------------------------------------------------------------------------------|------------------------------|
|        | Download guidance on what documents to upload         | <ul> <li>Image: A set of the set of the</li></ul> | Download here                |
|        | Original Language Transcript of Records uploaded      |                                                                                                    | Upload Transcript of Records |
|        | English translation of Transcript of Records uploaded |                                                                                                    |                              |

The it will take you to the below screen where you can upload your .pdf documents and then you would click

| ck Create                                       |                      |
|-------------------------------------------------|----------------------|
|                                                 |                      |
| riginal Language Transcript of Records uploaded |                      |
| ipload name                                     |                      |
| Transcript of records (original version)        |                      |
| ile                                             |                      |
|                                                 |                      |
|                                                 |                      |
|                                                 |                      |
|                                                 | Drag your files here |
|                                                 | Or Search files      |
|                                                 |                      |

After each one that you upload then the below screen appears, click on Back to general overview and this will take you back to your workflow.

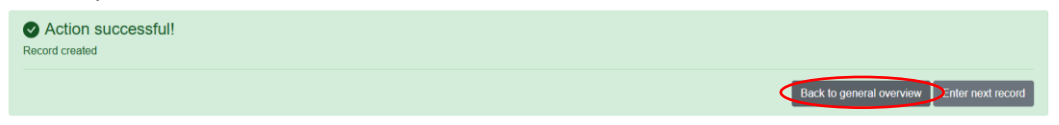

5. Class selection process – (pay attention to primary and secondary departments)

#### Primary department

You will need to ensure that you click on the option for the Guide to Choosing classes, once you have done this then the below screen appears:

| Primary | Primary Department Class Selection                                                            |                    |                                                                                                    |  |  |  |  |  |
|---------|-----------------------------------------------------------------------------------------------|--------------------|----------------------------------------------------------------------------------------------------|--|--|--|--|--|
|         | When selecting your classes, at least 40 strathclyde cro                                      | edits per semester | should be in your primary department. For further guidance, please refer to <u>Guide to Choosing Classes</u> |  |  |  |  |  |
| Þ       | Choose your Primary Department provisional classes<br>Submit your provisional class selection |                    | Click here to input selection                                                                                |  |  |  |  |  |

For reference:

- <u>Guide to Choosing classes</u>
- <u>Class selection process workflow</u>
- If you click on Click here to input selection on the above screen then the below screen appears:

| Back Update                                                                  |                                                                                                    |
|------------------------------------------------------------------------------|----------------------------------------------------------------------------------------------------|
| Primary Trentational Classes                                                 |                                                                                                    |
| I have read the webpage 'guide to choosing classes?                          | These a) the classes you want to take in your primaryheid department. This is the department that you were nominated to, or the department in your offer of<br>the classes select a minimum of 40 strathchde credits from this department. |
| Semusion<br>1st Choice Class Code<br>1st Choice Class Tite<br>Class Credits  | Autumn/tall Semaster ○ Spring Semaster ○ f uii Year *                                                                                                    |
| Semister<br>2nd Choice Class Code<br>2nd Choice Class the<br>Class Credits 2 | Outlannofall Semester ○Spring Semester ○Full Your *                                                                                                    |
| Semester<br>3rd Class Code<br>3rd Chaice Class III<br>Class Credits 3        | Autumnfal Semoster OSpring Semoster OFull Year<br>← No choice → ↓                                                                                                    |

Please ensure that you click on the box next to the question 'I have read the webpage 'guide to choosing classes', then input each of your class choices in the spaces provided and then click on Update

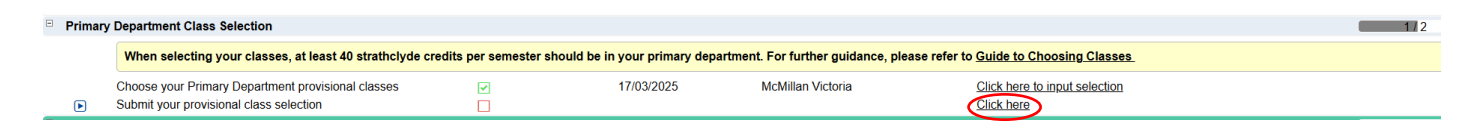

Your workflow should now look like the above. To submit your primary class choices then you would click on the option Click here

Please ensure that when you see the below screen that you click on Forward to update as you will not be able to enter anything otherwise:

| ck Forward to update                                                                                       |                    |
|----------------------------------------------------------------------------------------------------|--------------------|
| mary Provisional Classes                                                                                   |                    |
| Will you select classes from a secondary department?                                                       | ○Yes  No *         |
| Please select the total amount of credits you have selected in your Primary department provisional classes | < Please select> v |
| I have selected at least 40 strathclyde credits per semester in my primary department                      | ○ Yes ○ No         |
| Submit Primary Department provisional curriculum?                                                          |                    |
| ack Forward to update                                                                                      |                    |

If you are only selecting one department then you can submit the below by completing and clicking on Update

| Back Update                                                                                                   |                                                                                                    |
|----------------------------------------------------------------------------------------------------|----------------------------------------------------------------------------------------------------|
| Primary Provisional Classes                                                                                   |                                                                                                    |
| Will you select classes from a secondary department?                                                          | ○Yes ●No *                                                                                                    |
| Please select the total amount of credits you have selected in your Primary department provisional<br>classes | (60.00 Strathclyde Credits (30 E( •)*                                                                                  |
|                                                                                                    | The standard number of credits per semester is 60 strathlcyde credits (30 ECTS). If you pla<br>exchanges@strath.ac.uk. |
| I have selected at least 40 strathclyde credits per semester in my primary department                         | ● Yes ◯ No                                                                                                    |
|                                                                                                    | If you have selected fewer than 40 credits, your curriculum will not be accepted. Please con                           |
| Submit Primary Department provisional curriculum?                                                             |                                                                                                    |
| Back Update                                                                                                   |                                                                                                    |

If you are only selecting 1 department then you can go to **6. Application Complete**. If you are selecting 2 departments then please see below:

#### Secondary Department

Please fill in the details as below and click on Update

| Back Update                                                                                                   |                                                                                                    |
|----------------------------------------------------------------------------------------------------|----------------------------------------------------------------------------------------------------|
| Primary Provisional Classes                                                                                   |                                                                                                    |
| Will you select classes from a secondary department?                                                          |                                                                                                    |
|                                                                                                    |                                                                                                    |
| Please select the total amount of credits you have selected in your Primary department provisional<br>classes | 40.00 Strathclyde Credits (20 E( 🗸 )                                                                                                    |
|                                                                                                    | The standard number of credits per semester is 60 strathlcyde credits (30 ECTS). If you plan to take fewer credits than this, please email incoming.<br>exchanges@strath.ac.uk. |
| I have selected at least 40 strathclyde credits per semester in my primary department                         |                                                                                                    |
|                                                                                                    | If you have selected fewer than 40 credits, your curriculum will not be accepted. Please contact incoming exchanges@strath.ac.uk for further information.                       |
| Submit Primary Department provisional curriculum?                                                             | 0                                                                                                    |
| Back Update                                                                                                   |                                                                                                    |

Then follow the same process for secondary departments as you did the primary department:

| Seconda | ry Department Class Selection                                        |                                                                                   |                               | 0/2 |
|---------|----------------------------------------------------------------------|-----------------------------------------------------------------------------------|-------------------------------|-----|
|         | You can select a maximum of 20 Strathclyde credits from a            | secondary department. For further guidance, please refer to Guide to Choosing Cla | sses                          |     |
|         | Choose your Secondary Department Provisional Classes -<br>(optional) |                                                                                   | Click here to input selection |     |
|         | Submit your secondary department provisional class selection         |                                                                                   | Click here                    |     |

Please ensure that when you see the below screen that you click on Forward to update as you will not be able to enter anything otherwise:

| inderstand that I can only take up to 20 Strathclyde credits per semester in a secondary department. | ○ Yes   No                                          |
|----------------------------------------------------------------------------------------------------|-----------------------------------------------------|
| Semester                                                                                             | OAutumn/fall Semester O Spring Semester O Full Year |
| 1st Choice Class Code                                                                                |                                                     |
| 1st Choice Class title                                                                               |                                                     |
| Class Credits 1                                                                                      | < No choice> V                                      |
| Semester                                                                                             | OAutumn/fall Semester O Spring Semester O Full Year |
| 2nd Choice Class Code                                                                                |                                                     |
| 2nd Choice Class title                                                                               |                                                     |
| Class Credits 2                                                                                      | < No choice> V                                      |
| Semester                                                                                             | OAutumn/fall Semester O Spring Semester O Full Year |
| 3rd Choice Class Code                                                                                |                                                     |
| 3rd Choice Class title                                                                               |                                                     |
| Class Credits 3                                                                                      | < No choice> V                                      |
| Semester                                                                                             | OAutumn/fall Semester O Spring Semester O Full Year |
| 4th Choice Class Code                                                                                |                                                     |
| 4th Choice Class title                                                                               |                                                     |
| Class Credits 4                                                                                      | < No choice> V                                      |

The you need to click on Update once complete.

| econdary Department Provisional Classes                                              |                       |                                |                                             |                               |  |
|--------------------------------------------------------------------------------------|-----------------------|--------------------------------|---------------------------------------------|-------------------------------|--|
| I understand that I can only take up to 20 Strathclyde credits per semester in a sec | ondary department.    | • Yes No                       |                                             |                               |  |
|                                                                                      | Semester              | ● Autumn/fall Semester O Sp    | ring Semester OFull Year                    |                               |  |
| 1st                                                                                  | Choice Class Code     | M621                           |                                             |                               |  |
| 1                                                                                    | st Choice Class title | Marketing                      |                                             |                               |  |
|                                                                                      | Class Credits 1       | 10.00 Strathclyde Credits (5 E | C 🗸                                         |                               |  |
|                                                                                      | Semester              | Autumn/fall Semester O Sp      | ring Semester O Full Year                   |                               |  |
| 2nd                                                                                  | Choice Class Code     | AG321                          |                                             |                               |  |
| 2r                                                                                   | d Choice Class title  | Business                       |                                             |                               |  |
|                                                                                      | Class Credits 2       | 10.00 Strathclyde Credits (5 E | C 🗸                                         |                               |  |
|                                                                                      | Semester              | O Autumn/fall Semester O Sp    | ring Semester OFull Year                    |                               |  |
| 3rd                                                                                  | Choice Class Code     |                                |                                             |                               |  |
| 3                                                                                    | d Choice Class title  |                                |                                             |                               |  |
|                                                                                      | Class Credits 3       | < No choice>                   | ~                                           |                               |  |
|                                                                                      | Semester              | OAutumn/fall Semester OSp      | ring Semester O Full Year                   |                               |  |
| 4th                                                                                  | Choice Class Code     |                                |                                             |                               |  |
| 4                                                                                    | th Choice Class title |                                |                                             |                               |  |
|                                                                                      | Class Credits 4       | < No choice>                   | ~                                           |                               |  |
|                                                                                      |                       |                                |                                             |                               |  |
| condary Department Class Selection                                                   |                       |                                |                                             |                               |  |
|                                                                                      |                       | rtment. For further quida      | nce please refer to Guide to Choos          | ng Classes                    |  |
| You can select a maximum of 20 Strathclyde credits from a                            | secondary depa        | gana                           | ince, picase refer to <u>ourde to onoos</u> |                               |  |
| Choose your Secondary Department Provisional Classes -                               |                       | 17/03/2025                     | McMillan Victoria                           | Click here to input selection |  |

Once you are happy with the selection then you can submit your secondary class choices by clicking on

| Forward to | ) update                                                                                                    |                                    |
|------------|----------------------------------------------------------------------------------------------------|------------------------------------|
|            | Applications incoming                                                                                           |                                    |
|            | Back Forward to update                                                                                          |                                    |
|            | Secondary Department Provisional Classes                                                                        |                                    |
|            | Please select the total amount of credits you have selected in your Secondary department provisional classes    |                                    |
|            | Submit secondary Department provisional curriculum?                                                             |                                    |
|            | Back Forward to update                                                                                          |                                    |
|            |                                                                                                    |                                    |
| Then you   | can input the information and then click on Update                                                              |                                    |
| E          | Back Update                                                                                                    |                                    |
| S          | econdary Department Provisional Classes                                                                         |                                    |
|            | Please select the total amount of credits you have selected in your Secondary department provisional<br>classes | 20.00 Strathclyde Credits (10 E( 🗸 |
|            | Submit secondary Department provisional curriculum?                                                             |                                    |
| E          | Back Update                                                                                                    |                                    |

# 6. Application Complete

You application will only be complete if all of the workflow steps are complete:

| Application under an an an an an an an an an an an an an       |                              |                              |                                             |                                           |                                       | <br>    |
|----------------------------------------------------------------|------------------------------|------------------------------|---------------------------------------------|-------------------------------------------|---------------------------------------|---------|
| Family name Victoria                                           |                              |                              |                                             | Studies at Strathclyde                    |                                       |         |
| First name McMillan                                            |                              |                              |                                             | Host country                              | Great Britain                         |         |
| Date of birth (dd.mm.yy) 01/01/200                             | 0                            |                              |                                             | Receiving institution                     | GLASGOW02 - University of Strathclyde |         |
| Country of the home institution *Other                         |                              |                              |                                             | Start Date                                | 15/09/2025                            |         |
| Home institution other01 - /                                   | Other institution            |                              |                                             | End Date                                  | 22/05/2026                            |         |
| a = Necessary steps                                            | Done                         | Done on                      | Done by                                     | Direct acces                              | s via following link                  | 13 / 16 |
| upload supporting documents                                    |                              |                              |                                             |                                           |                                       | 4/4     |
| Download guidance on what documents to upload                  | 1                            |                              |                                             | Download he                               | NG                                    |         |
| Original Language Transcript of Records uploaded               | ~                            | 17/03/2025                   | McMillan Victoria                           | Upload Trans                              | script of Records                     |         |
| English translation of Transcript of Records uploade           | ed 💽                         | 17/03/2025                   | McMillan Victoria                           | Upload Trans                              | script of Records                     |         |
| Passport ID page uploaded                                      |                              | 17/03/2025                   | McMillan Victoria                           | McMillan Victoria Upload passport ID page |                                       |         |
| Primary Department Class Selection                             |                              |                              |                                             |                                           |                                       | 2/2     |
| When selecting your classes, at least 40 strath                | clyde credits per semester s | should be in your primary de | partment. For further guidance, pl          | ease refer to <u>Guide to C</u>           | Choosing Classes                      |         |
| Choose your Primary Department provisional classr              | es 🔽                         | 17/03/2025                   | McMillan Victoria                           | Click here to                             | input selection                       |         |
| Submit your provisional class selection                        | 5                            | 17/03/2025                   | McMillan Victoria                           | Click here                                |                                       |         |
| Secondary Department Class Selection                           |                              |                              |                                             |                                           |                                       | 2/2     |
| You can select a maximum of 20 Strathclyde cr                  | edits from a secondary dep   | artment. For further guidanc | a, please refer to <u>Guide to Choosi</u> r | ng Classes                                |                                       |         |
| Choose your Secondary Department Provisional Cle<br>(optional) | 35505 - 🕑                    | 17/03/2025                   | McMillan Victoria                           | Click here to                             | input selection                       |         |
| Submit your secondary department provisional class             | s selection                  | 17/03/2025                   | McMillan Victoria                           | Click here                                |                                       |         |
| Application Complete awaiting for document and provid          | ional Class approval         |                              |                                             |                                           |                                       | 0/2     |

Then you just need to await the departments approving your class choices.

# 7. Classes have been approved

This means that the department(s) have approved your classes and you screen should look like the below:

| replication worknow                                 |                             |                                                                                                    |                                       |                               |                                        |                                       | U     |
|-----------------------------------------------------|-----------------------------|----------------------------------------------------------------------------------------------------|---------------------------------------|-------------------------------|----------------------------------------|---------------------------------------|-------|
| Applicant details                                   |                             |                                                                                                    |                                       |                               |                                        |                                       |       |
| Family name                                         | Victoria                    |                                                                                                    |                                       |                               | Studies at Strathclyde                 | Non-Graduating                        |       |
| First name                                          | McMillan                    |                                                                                                    |                                       |                               | Host country                           | Great Britain                         |       |
| Date of birth (dd.mm.yy)                            | 01/01/2000                  |                                                                                                    |                                       |                               | Receiving institution                  | GLASGOW02 - University of Strathclyde |       |
| Country of the home institution                     | *Other                      |                                                                                                    |                                       |                               | Start Date                             | 15/09/2025                            |       |
| Home institution                                    | other01 - Other institution | on                                                                                                    |                                       |                               | End Date                               | 22/05/2026                            |       |
| n = Necessary steps                                 |                             | Done                                                                                                    | Done on                               | Done by                       | Direct acces                           | ss via following link                 | 16/16 |
| upload supporting documents                         |                             |                                                                                                    |                                       |                               |                                        |                                       | 4/4   |
| Download guidance on what documents t               | to upload                   |                                                                                                    |                                       |                               | Download h                             | ere                                   |       |
| Original Language Transcript of Records             | uploaded                    |                                                                                                    | 17/03/2025                            | McMillan Victoria             | Upload Tran                            | script of Records                     |       |
| English translation of Transcript of Record         | ds uploaded                 |                                                                                                    | 17/03/2025                            | McMillan Victoria             | Upload Tran                            | script of Records                     |       |
| Passport ID page uploaded                           |                             | Image: A start and a start a start          | 17/03/2025                            | McMillan Victoria             | Upload pass                            | sport ID page                         |       |
| Primary Department Class Selection                  |                             |                                                                                                    |                                       |                               |                                        |                                       | 2/2   |
| When selecting your classes, at least               | t 40 strathclyde credits    | per semeste                                                                                                    | r should be in your primary departme  | ent. For further guida        | nce, please refer to <u>Guide to (</u> | Choosing Classes                      |       |
| Choose your Primary Department provision            | onal classes                |                                                                                                    | 17/03/2025                            | McMillan Victoria             | Click here to                          | pinput selection                      |       |
| Submit your provisional class selection             |                             | <b>I</b>                                                                                                    | 17/03/2025                            | McMillan Victoria             | Click here                             |                                       |       |
| Secondary Department Class Selection                |                             |                                                                                                    |                                       |                               |                                        |                                       | 2/2   |
| You can select a maximum of 20 Stra                 | thclyde credits from a      | secondary de                                                                                                    | epartment. For further guidance, plea | se refer to <u>Guide to (</u> | Choosing Classes                       |                                       |       |
| Choose your Secondary Department Prov<br>(optional) | visional Classes -          |                                                                                                    | 17/03/2025                            | McMillan Victoria             | Click here to                          | p input selection                     |       |
| Submit your secondary department provis             | sional class selection      | <ul> <li>Image: A set of the set of the</li></ul> | 17/03/2025                            | McMillan Victoria             | Click here                             |                                       |       |
| Application Complete - awaiting for document a      | and provisional Class a     | approval                                                                                                    |                                       |                               |                                        |                                       | 3/3   |
| Documents accepted by Strathclyde                   |                             | <ul> <li>Image: A set of the set of the</li></ul> | 17/03/2025                            | Victoria McMillan             |                                        |                                       |       |
| Curriculum approved by Strathclyde (prim            | nary department)            | <ul> <li>Image: A set of the set of the</li></ul> | 17/03/2025                            | Victoria McMillan             |                                        |                                       |       |
| Curriculum approved by Strathclyde (sec             | ondary department - if      | <b>~</b>                                                                                                    | 17/03/2025                            | Victoria McMillan             |                                        |                                       |       |